### booq - Cursussen beheren

### (i) Klik op + Cursus toevoegen .

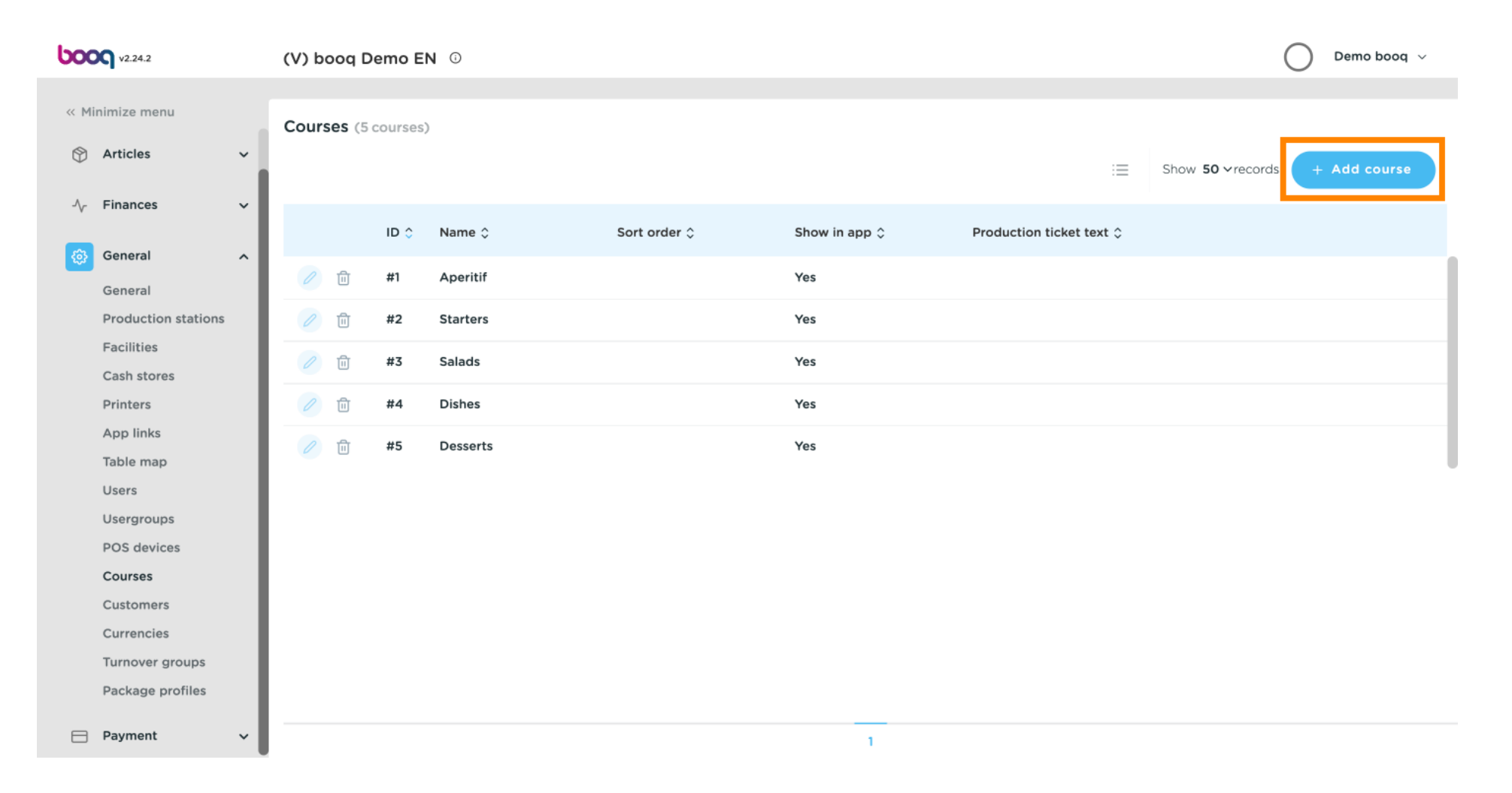

booq - Cursussen beheren

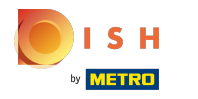

(i)

## Klik op Naam en geef de cursus een titel.

| <b>6000</b> v2.24.2     | (V) booq Demo EN 🛈       | Add Course | Course CLOSE 🛞                            |
|-------------------------|--------------------------|------------|-------------------------------------------|
| « Minimize menu         | Courses (5 courses)      | 🛞 Course   | Name <sup>®</sup> Maij                    |
| 💮 Articles 🗸 🗸          |                          |            | Configuration                             |
| -\√ Finances ✓          | ID ^ Name ^ Sort order ^ |            | Sort order                                |
| ැබූ General 🔨 🔨         |                          |            | Show in app                               |
| General                 | / 🗇 🛱 #1 Aperitif        |            | Printer                                   |
| Production stations     | / 🗇 #2 Starters          |            |                                           |
| Facilities              | / 🗊 #3 Salads            |            | Print different text on production ticket |
| Cash stores<br>Printers | ्रि #4 Dishes            |            | Production ticket text                    |
| App links               |                          |            |                                           |
| Table map               | / 🗇 #5 Desserts          |            | Identification                            |
| Users                   |                          |            | Your reference                            |
| Usergroups              |                          |            | ID                                        |
| POS devices             |                          |            |                                           |
| Customers               |                          |            |                                           |
| Currencies              |                          |            |                                           |
| Turnover groups         |                          |            |                                           |
| Package profiles        |                          |            |                                           |
| ☐ Payment ✓             |                          |            | Save                                      |

booq - Cursussen beheren

 Om uw cursus een sorteervolgorde te geven, klikt u op het volgende tekstveld en typt u de gewenste sorteervolgorde in.

| boo  | <b>Q</b> v2.24.2    |   | (V) booq D | emo E | N 0      |              | Add Course | Course               | CLOSE                | $\mathbf{x}$ |
|------|---------------------|---|------------|-------|----------|--------------|------------|----------------------|----------------------|--------------|
| « Mi | nimize menu         |   | Courses (5 |       |          |              | (6) Course | Name* Main Dishes    |                      |              |
| ٩    | Articles            | ř |            |       |          |              |            | Configuration        |                      |              |
| ~    | Finances            | ř |            | ID 0  | Name 🗘   | Sort order ≎ |            | Sort order           |                      |              |
|      | General             | ^ |            |       |          |              |            | 🗹 Show in app        |                      |              |
|      | General             |   |            | #1    | Aperitif |              |            | Printor              |                      |              |
|      | Production stations |   | 2 🗹        | #2    | Starters |              |            | Finter               |                      |              |
|      | Facilities          |   | 2 m        | #3    | Salads   |              |            | Print different text | on production ticket |              |
|      | Cash stores         |   |            |       |          |              |            | Production ticket    |                      |              |
|      | Printers            |   | 2          | #4    | Dishes   |              |            | text                 |                      |              |
|      | App links           |   | 0 0        | #5    | Desserts |              |            | Identification       |                      |              |
|      | lisers              |   |            |       |          |              |            | Your reference       |                      |              |
|      | Usergroups          |   |            |       |          |              |            | four reference       |                      |              |
|      | POS devices         |   |            |       |          |              |            | ID                   |                      |              |
|      | Courses             |   |            |       |          |              |            |                      |                      |              |
|      | Customers           |   |            |       |          |              |            |                      |                      |              |
|      | Currencies          |   |            |       |          |              |            |                      |                      |              |
|      | Turnover groups     |   |            |       |          |              |            |                      |                      |              |
|      | Package profiles    |   |            |       |          |              |            |                      |                      |              |
|      | Payment             | ~ |            |       |          |              |            |                      | Save                 | e            |

ISH Metro

()

### Als de Cursus zichtbaar moet zijn in de App, vink dan het vakje Toon in app aan.

| <b>6000</b> v2.24.2    | (V) booq Demo EN 🛈       | Add Course | Course CLOSE 🛞                            |
|------------------------|--------------------------|------------|-------------------------------------------|
| « Minimize menu        | Courses (5 courses)      | © Course   | Name* Main Dishes                         |
| 🕅 Articles 🗸 🗸         |                          |            | Configuration                             |
| $\sim$ Finances $\sim$ | ID ① Name ① Sort order ① |            | Sort order 20                             |
| ණූ General 🔨           |                          |            | Show in app                               |
| General                | // m #1 Aperitif         |            | Printer                                   |
| Production stations    | / 🕅 #2 Starters          |            | Print different text on production ticket |
| Cash stores            | / 🗍 #3 Salads            |            | Production ticket                         |
| Printers               | // ⑪ #4 Dishes           |            | text                                      |
| App links              | Desserts                 |            | Identification                            |
| Users                  |                          |            | Your reference                            |
| Usergroups             |                          |            |                                           |
| POS devices            |                          |            |                                           |
| Courses                |                          |            |                                           |
| Customers              |                          |            |                                           |
| Currencies             |                          |            |                                           |
| Package profiles       |                          |            |                                           |
| Package promes         |                          |            |                                           |
| E Payment v            |                          |            | Save                                      |

booq - Cursussen beheren

ISH Metro

## i Indien u een andere tekst op de productiebon wenst af te drukken, vink dan het volgende vakje aan .

| <b>6000</b> v2.24.2       |    | (V) booq D | emo E | N 0      |              | Add Course | Course                    |                        | close 🛞 |
|---------------------------|----|------------|-------|----------|--------------|------------|---------------------------|------------------------|---------|
| « Minimize menu           |    | Courses (5 |       |          |              | © Course   | Name* Main Dishe          | s                      |         |
| 🕎 Articles                | Ň  |            |       |          |              |            | Configuration             |                        |         |
| - Finances                | ~  |            | ID û  | Name 0   | Sort order ≎ |            | Sort order                | 20                     |         |
| ô子 General                | ^  |            |       |          |              |            | 🗹 Show in app             |                        |         |
| General                   |    |            | #1    | Aperitif |              |            | Printer                   |                        |         |
| Production statio         | ns | 2 🖻        | #2    | Starters |              |            | Print different tex       | t on production ticket |         |
| Facilities<br>Cash stores |    | 2 🛈        | #3    | Salads   |              |            |                           |                        |         |
| Printers                  |    | <b>1</b>   | #4    | Dishes   |              |            | Production ticket<br>text |                        |         |
| App links                 |    |            | #5    | Desserts |              |            | Identification            |                        |         |
| Table map                 |    |            |       |          |              |            |                           |                        |         |
| Users                     |    |            |       |          |              |            | Your reference            |                        |         |
| POS devices               |    |            |       |          |              |            | ID                        |                        |         |
| Courses                   |    |            |       |          |              |            |                           |                        |         |
| Customers                 |    |            |       |          |              |            |                           |                        |         |
| Currencies                |    |            |       |          |              |            |                           |                        |         |
| Turnover groups           |    |            |       |          |              |            |                           |                        |         |
| Package profiles          |    |            |       |          |              |            |                           |                        |         |
| Payment                   | ~  |            |       |          |              |            |                           |                        | Save    |

ISH Metro

## (i) Klik op het volgende tekstveld en typ de gewenste tekst van het productieticket.

| <b>0000</b> v2.24.2                 | (V) booq Demo EN 💿       | Add Course | Course CLOSE 🛞                            |
|-------------------------------------|--------------------------|------------|-------------------------------------------|
| « Minimize menu                     | Courses (5 courses)      | ( Course   | Name* Main Dishes                         |
| 🕅 Articles 🗸 🗸                      |                          |            | Configuration                             |
| $\mathcal{N}$ Finances $\checkmark$ | ID ^ Name ^ Sort order ^ |            | Sort order 20                             |
| ô General ^                         |                          |            | Show in app                               |
| General                             | iii #1 Aperitif          |            | Printer                                   |
| Production stations                 | C 🕅 #2 Starters          |            | Print different text on production ticket |
| Cash stores                         | III #3 Salads            |            | Production ticket Main                    |
| Printers                            | 🖉 🔟 #4 Dishes            |            | text                                      |
| App links<br>Table map              | Desserts                 |            | Identification                            |
| Users                               |                          |            | Your reference                            |
| Usergroups                          |                          |            | ID                                        |
| Courses                             |                          |            |                                           |
| Customers                           |                          |            |                                           |
| Currencies                          |                          |            |                                           |
| Turnover groups                     |                          |            |                                           |
| Package profiles                    |                          |            |                                           |
| 📄 Payment 🗸 🗸                       |                          |            | Save                                      |

# booq - Cursussen beheren

# i Klik op Opslaan.

| <b>0000</b> v2.24.2 | (V) booq Demo EN 💿       | Add Course | Course CLOSE 🛞                            |
|---------------------|--------------------------|------------|-------------------------------------------|
| « Minimize menu     | Courses (5 courses)      | ö Course   | Name* Main Dishes                         |
| 💮 Articles 🗸 🗸      |                          |            | Configuration                             |
| -√ Finances ✓       | ID ^ Name ^ Sort order ^ |            | Sort order 20                             |
| ැති General 🔨 🔨     |                          |            | 🕑 Show in app                             |
| General             | 🖉 🛅 #1 Aperitif          |            |                                           |
| Production stations | / 🗊 #2 Starters          |            | Printer                                   |
| Facilities          |                          |            | Print different text on production ticket |
| Cash stores         | #3 Salads                |            | Production ticket Main                    |
| Printers            | 2 🗇 #4 Dishes            |            | text                                      |
| App links           | / 而 #5 Desserts          |            | Identification                            |
| Table map           |                          |            |                                           |
| Users               |                          |            | Your reference                            |
| Usergroups          |                          |            | ID                                        |
| POS devices         |                          |            |                                           |
| Customers           |                          |            |                                           |
| Currencies          |                          |            |                                           |
| Turnover groups     |                          |            |                                           |
| Package profiles    |                          |            |                                           |
| 😑 Payment 🗸 🗸       |                          |            | Save                                      |

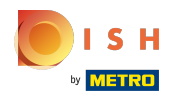

### (i) Klik op het potloodpictogram om je cursus te bewerken.

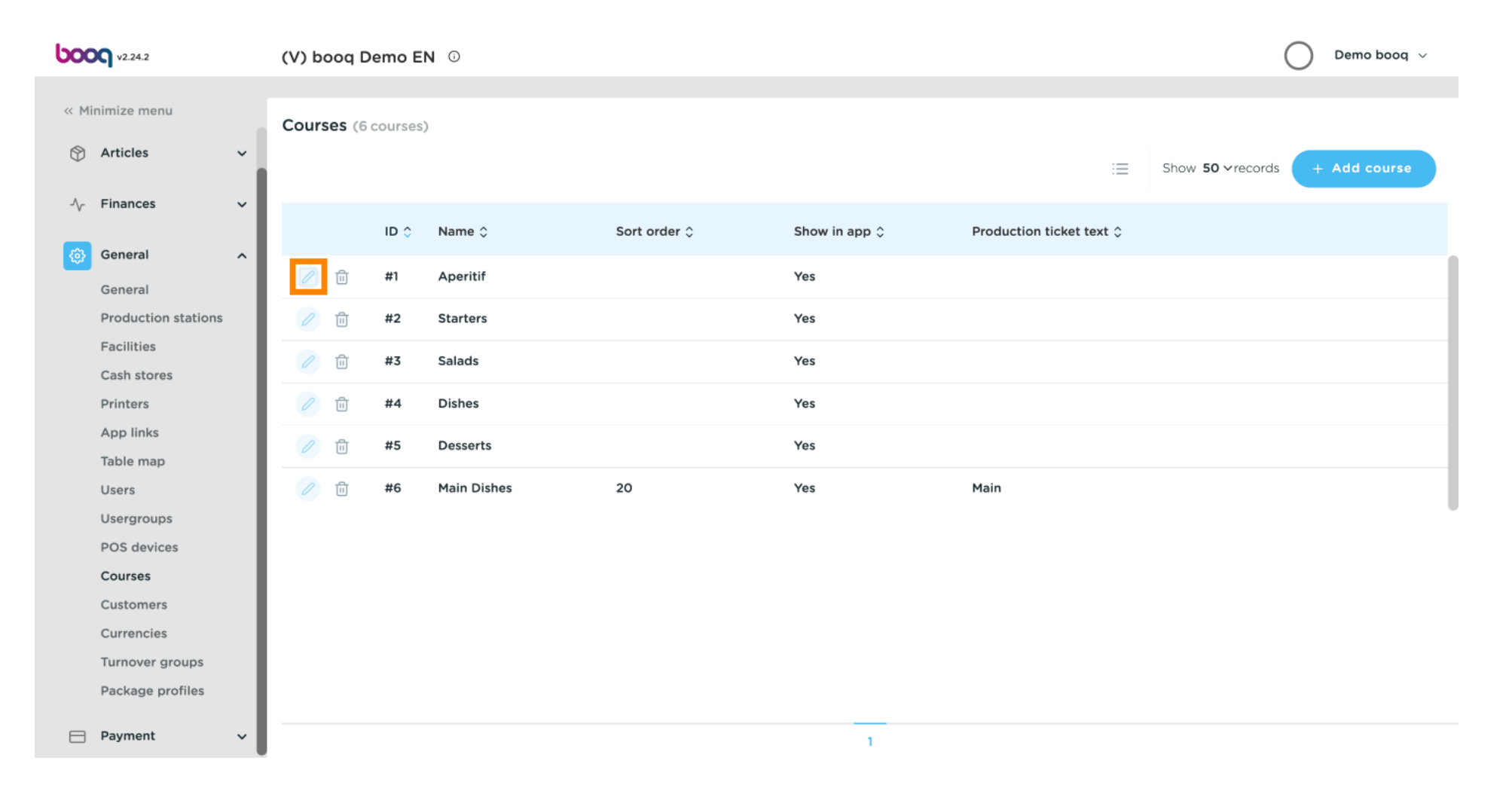

# booq - Cursussen beheren

# () Nu kunt u uw cursus bewerken.

| <b>6000</b> v2.24.2       | (V) booq Demo EN 😳       | Edit Course | Course CLOSE 🛞                                  |
|---------------------------|--------------------------|-------------|-------------------------------------------------|
| « Minimize menu           | Courses (6 courses)      | (3) Course  | Name* Aperitif                                  |
| 🕎 Articles 🗸 🗸            |                          |             | Configuration                                   |
| -√ Finances ✓             | ID ⇔ Name ≎ Sort order ≎ |             | Sort order                                      |
| (한 General ^              | / 🗊 #1 Aperitif          |             | Show in app                                     |
| Production stations       | / 🕅 #2 Starters          |             | Printer                                         |
| Facilities<br>Cash stores | / 🗇 👘 #3 Salads          |             | Print different text on production ticket       |
| Printers                  | 0 🕅 #4 Dishes            |             | text                                            |
| App links<br>Table map    | / 🗊 #5 Desserts          |             | Identification                                  |
| Users                     | 🖉 🗄 #6 Main Dishes 20    |             | Your reference 96b6df13-72ef-4062-a244-b35b32bi |
| POS devices               |                          |             | 1D 1                                            |
| Courses                   |                          |             |                                                 |
| Currencies                |                          |             |                                                 |
| Package profiles          |                          |             |                                                 |
| 🖻 Payment 🗸 🗸             |                          |             | Save                                            |

(i)

### Klik op het prullenbakpictogram om de geselecteerde cursus te verwijderen.

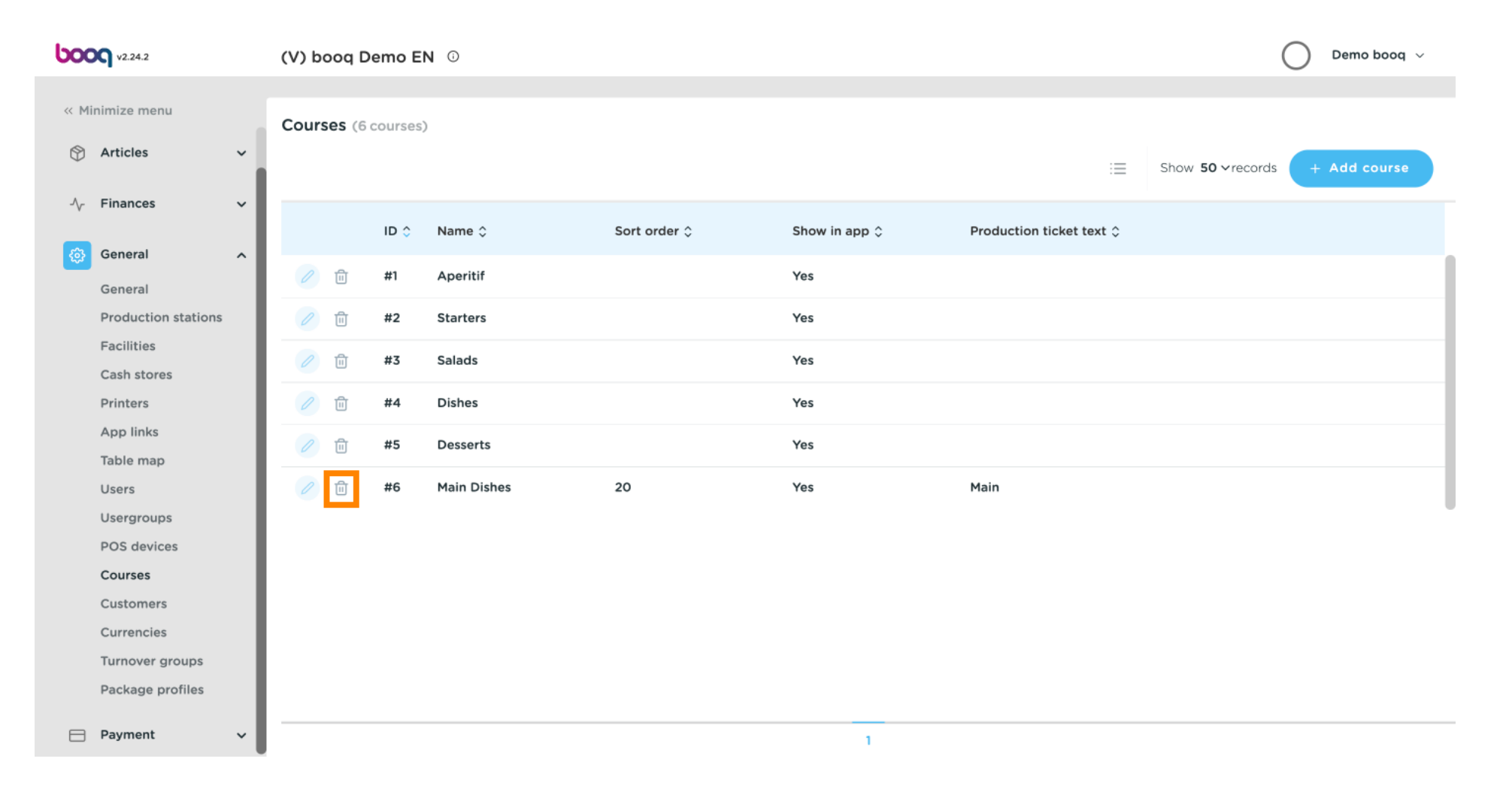

**(i)** 

#### Bevestig de verwijdering door op Ok te klikken . Dat is het. Je bent klaar.

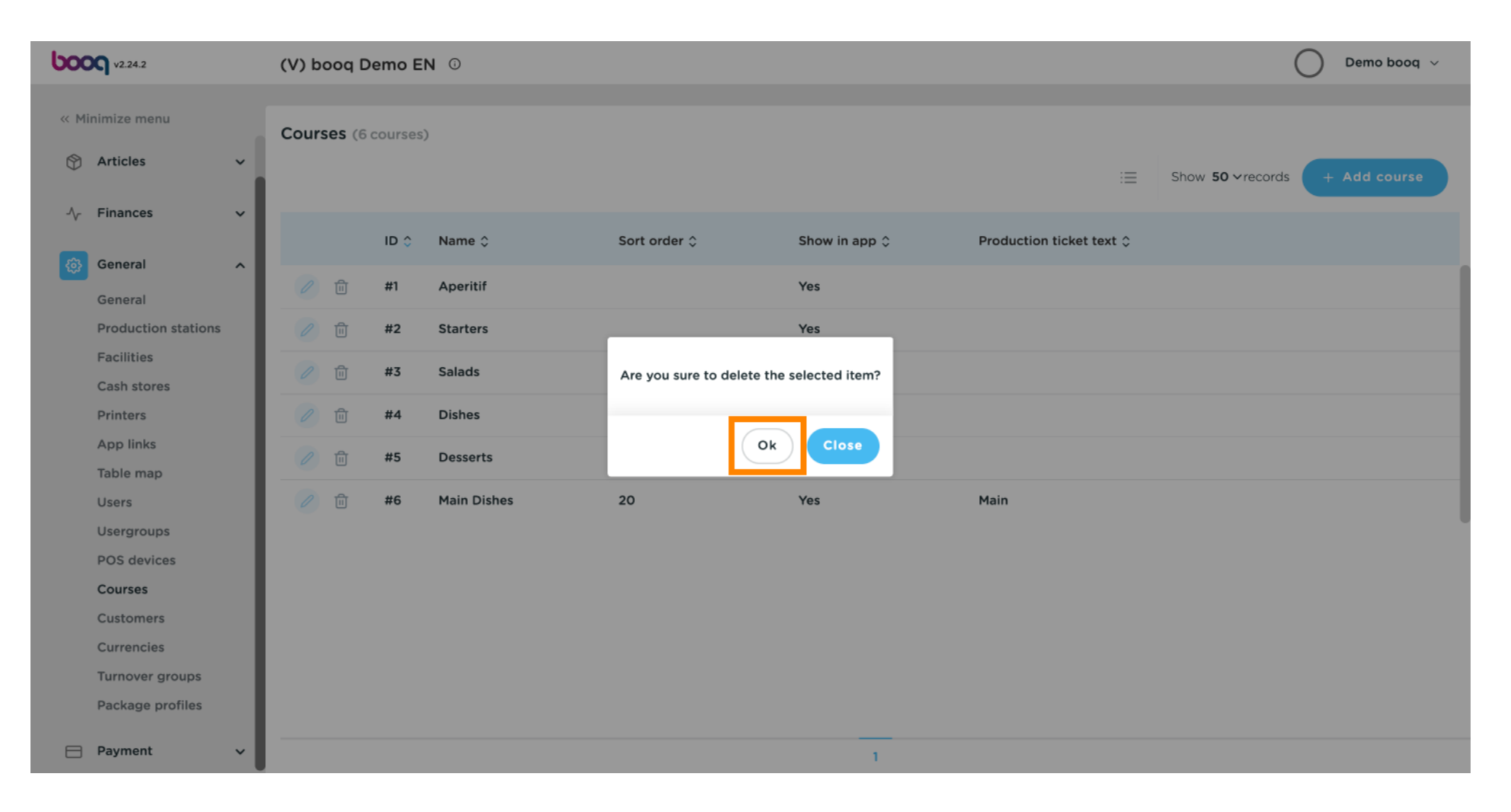

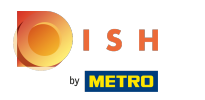

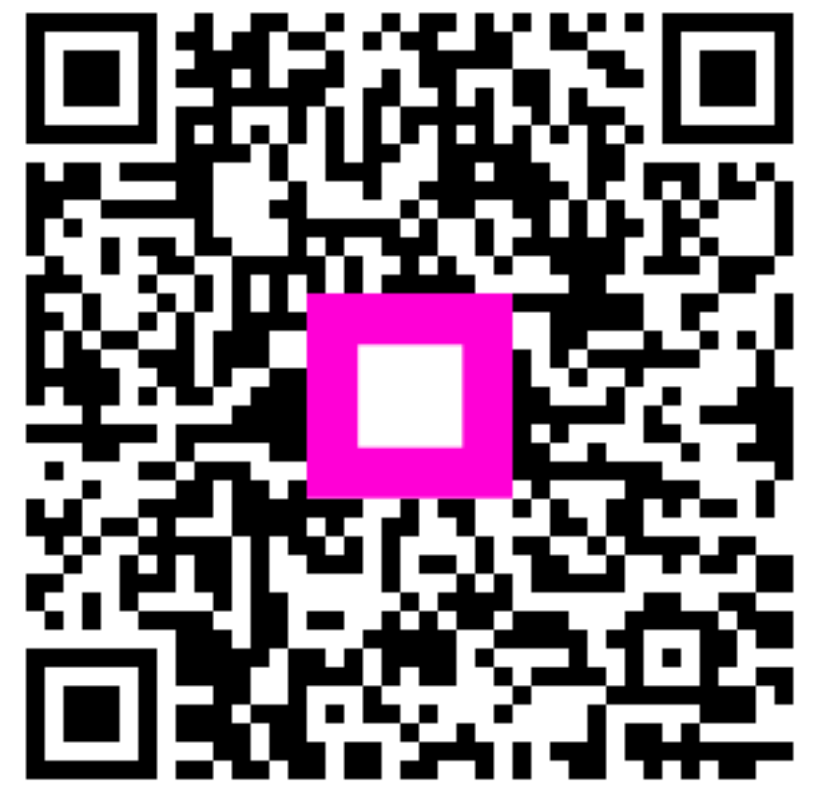

Scan to go to the interactive player